## ユーザー招待について

所属する図書館(グループ)にユーザーを招待いただくことで、図書館(グループ)にユーザーを 追加することができます。

Step1 上部のユーザー名をクリックしてください。

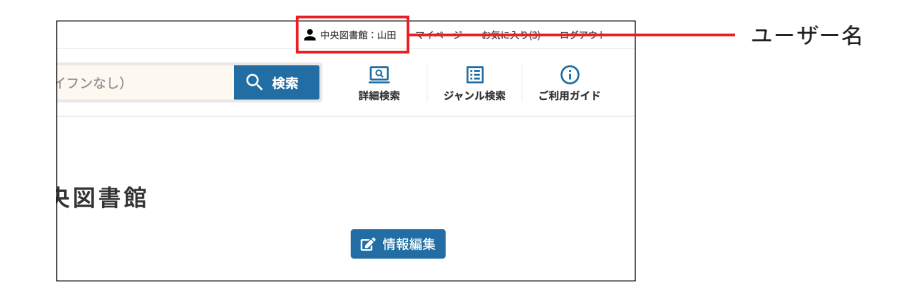

**Step2** 「ユーザー招待」ボタンをクリックし、招待したいユーザーのメールアドレスをご入力の うえ「招待する」ボタンをクリックしてください。

|                | +-9-   | - ドで検索(ISBNコードの場合は、13桁ハイ    | ·フンなし) Q | 検索 国 臣 ()<br>詳細検索 ジャンル検索 ご利用ガイド | ĸ |           |
|----------------|--------|-----------------------------|----------|---------------------------------|---|-----------|
|                |        | 會 中央                        | と図書館     |                                 |   |           |
| 4 <b>8</b> 4 - | ューザー   |                             |          | 2、建設設計                          |   | , 그 바 +77 |
|                | 名前     | メールアドレス                     | グループ細胞   | 2* ユーザー指摘                       |   | エーリー指     |
|                |        | akhira.nakao-040.jtgmal.com | 管理者      |                                 |   |           |
|                | 84-8   | akhiru.nakao-1305@gnail.com | a-#-     | (2' MSR 🗑 858                   |   |           |
| •              | *** 81 | krukemung/gen ad co.jp      | ユーザー     | (2' MASA. 🗑 ALIA                |   |           |
| ٠              | 01.84  | maxingge at mp              | ユーザー     | (2' Nata 🔒 1613)                |   |           |
| ٠              |        | tendologijes ad za je       | 2-7-     | (2) NEX 1 1012                  |   |           |

Step3 招待したいユーザー宛にメールが自動配信されます。

## 招待されたユーザーが未登録の場合

ご入力いただいたメールアドレス宛に「HONLINE 新規登録」メールが届きます。 メール内の URL にアクセスしていただき、「新規登録」を行ってください。

## 招待されたユーザーが登録済の場合

ご入力いただいたメールアドレス宛に「HONLINE 招待」メールが届きます。 招待されたユーザーのマイページで所属図書館を確認できます。

※登録方法は「新規登録について」をご覧ください。